## Taylor & Francis Online 校外访问流程

(1) 使用非校园 IP 地址打开浏览器, 输入

<u>http://www.tandfonline.com/</u>, 点击右上角"Log in"。

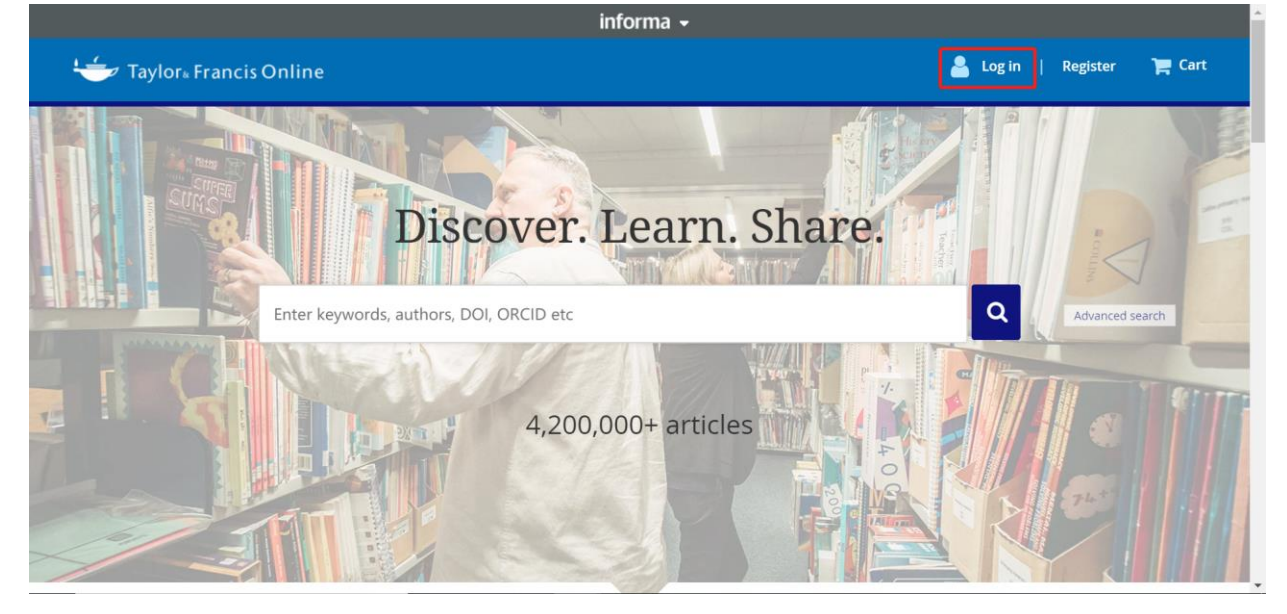

## (2) 选择左侧"Shibboleth"登录方式。

| 👉 Taylor. Francis Online                |                                            | 🐣 Log in   Register 🍞 (                                                                                  | Cart |
|-----------------------------------------|--------------------------------------------|----------------------------------------------------------------------------------------------------|------|
| Enter keywords, authors, DOI, ORCID etc |                                            | ٩                                                                                                    |      |
| Log in                                  |                                            |                                                                                                    |      |
| Log in via your institution             | If your login<br>Forgot passu<br>password. | If your login is unsuccessful, please use the<br><i>Forgot password?</i> link to reset your<br>password. |      |
| > OpenAthens                            | Using a toke<br>redeem you                 | n? Please log in or register to<br>r token and gain access.                                              |      |
| S <sup>4</sup> Your email address       | No accor<br>Register                       | unt?                                                                                                    |      |
| • * Password                            | Forgot password?                           | content access for<br>ses made as guest                                                                  |      |

(3) 在"Search Institutions"中搜索"Fudan University",并点击搜索结果。

| 🛬 Taylors Francis Online             |   | 💄 Log in 🕴 | Register | 🃜 Cart |
|--------------------------------------|---|------------|----------|--------|
| Enter keywords, authors, DOI etc.    | ٩ |            |          |        |
| Shibboleth sign in                   |   |            |          |        |
| Search Institutions                  |   |            |          |        |
| > MEAL-Link                          |   |            |          |        |
| ACOnet Identity Federation (Austria) |   |            |          |        |
| > Academy of Fine Arts Vienna        |   |            |          |        |
| > FH Joanneum                        |   |            |          |        |
| > Eachbochschule Voradherg           |   |            |          |        |

(4) 进入复旦大学的统一身份认证登录界面,输入学(工)号和密码 (与 UIS 密码一致)。

| () ()      | 四大學        |
|------------|------------|
| FUDAN      | UNIVERSITY |
| 账号         | _          |
|            | > 忘记密码?    |
| 密码         | > 使用帮助     |
|            |            |
| □ 不保存账号信息  |            |
| □ 清除历史授权信息 |            |
| 登录         |            |

**洞统一认证与资源共享 复旦大** 

## (5) 验证成功后就进入 Taylor & Francis Online。

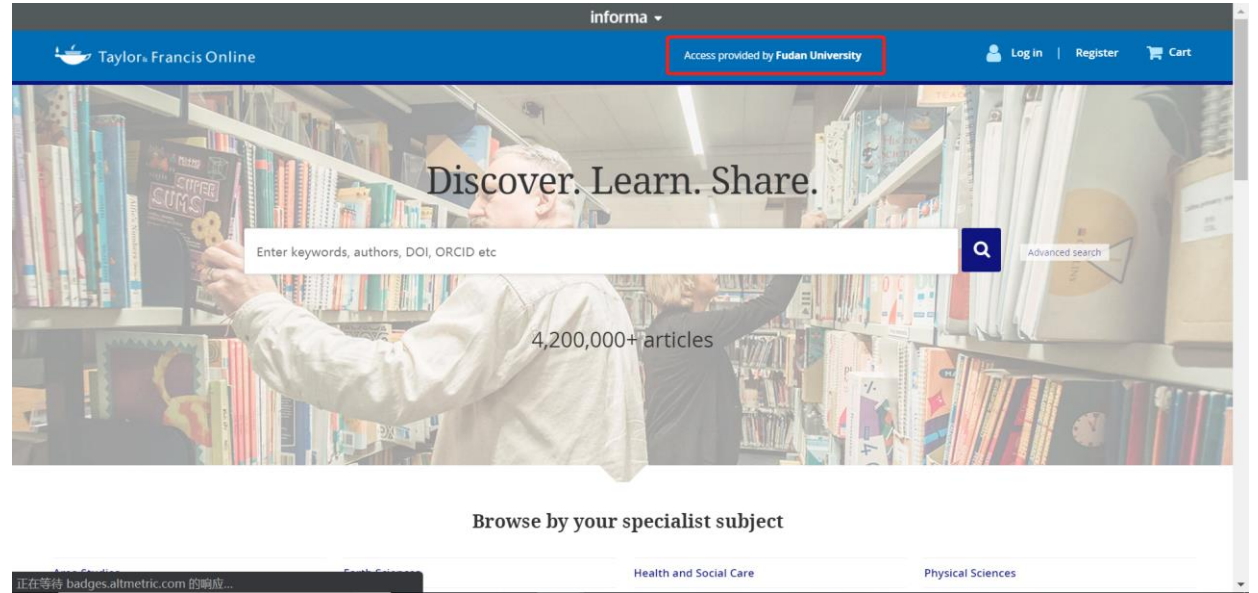